# Table of Contents

| Group Administrator Responsibilities                                          | 1 |
|-------------------------------------------------------------------------------|---|
| HOW TO LOG INTO CLINICAL CONNECTIVITY MANAGE OFFICE                           | 2 |
| Using Clinical Connectivity Manage Office Tool                                | 2 |
| OFFICE: Edit Your Practice Information                                        | 3 |
| OFFICE: Transferring Group Administrator Rights to a Different User           | 3 |
| USERS: Adding Additional Users, Editing Users, and Assigning New Applications | 4 |
| USERS: Requesting Application Access                                          | 5 |
| Confirming your request for access                                            | 5 |
| Application Request - Important Information                                   | 6 |
|                                                                               |   |

### Group Administrator Responsibilities

- Add team members requiring Clinical Connectivity access to your group.
- Remove inactive or terminated team members from your group page.
- Ensure team members are accessing Patient Information for HIPAA compliant activities only.
- Notify Banner Health no later than fourteen (14) days prior to any change of the Group Administrator.
- Ensure team members do not use any other person's username or password to gain access to the Clinical Connectivity Portal, patient information & applications.
- Process bi-annual Clinical Connectivity Access Reviews, initiated by Banner, to ensure each team member requires access to the Clinical Connectivity portal.
- Ensure team members do not share their unique username or password with any other user for any reason whatsoever.
- Contact the Banner Help Desk to report if team member is suspected / known to be accessing PHI inappropriately or by using another person's authorized username and/or password. Group Administrator will immediately request suspension of user's account.
- Group Admin shall report suspected or known misuse to Banner Health's Help Desk at (602) 747-4444 and shall make a written report of such misuse to the Banner Health Privacy Officer within twenty-four (24) hours of such occurrence.

## HOW TO LOG INTO CLINICAL CONNECTIVITY MANAGE OFFICE

- 1. Log into Banner Workspace using this link: <u>https://workspace.bannerhealth.com/</u>
- 2. Click on Clinical Connectivity Manage Office.

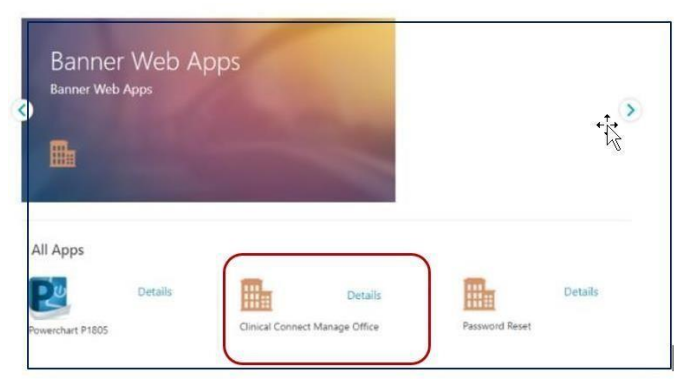

## Using Clinical Connectivity Manage Office Tool

The functionality to manage your group is provided in the options displayed on the left side of the screen. Click on the option in the list to display the desired command(s).

| 01  |                        |          |  |  |
|-----|------------------------|----------|--|--|
|     | like                   | <u>^</u> |  |  |
| Pat | tient Census Favorites |          |  |  |
| Tra | insfer Administrator   |          |  |  |
| Edi | t                      |          |  |  |
| Us  | sers                   | ~        |  |  |
| Re  | equest Access          |          |  |  |

### Office

- Patient Census Favorites: Assign Patient Census Rosters to users.
- Transfer Administrator: Transfer admin rights to another certified user
- Edit: Edit practice group information in the event of a move or a change in contact information

#### Users

• Physician Census IDs: Assign Banner Hospital to practice physicians in order to view patient census

#### **Request Access**

- Request Access for new staff member and provider
- Edit user contact information, i.e. Email address, name change
- Deactivate users when they no longer require access

**OFFICE: Edit Your Practice Information** 

- The Edit office Info displays the demographic information about the office.
- Update practice demographic information such as phone number, fax number, primary address, and/or EHR
- Make the desired changes then click the Save button. **If you need to change your practice group name**, you will need to email **webconnect@bannerhealth.com**.

| ffice ^                | Office - Edit Group Information           |                        |
|------------------------|-------------------------------------------|------------------------|
| tient Census Favorites | Group Information                         |                        |
| ansfer Administrator   |                                           |                        |
| R                      | Group Facility                            | Name                   |
|                        | Banner University Medical Center - Tucson | Test Group 33          |
| sers                   | Address *                                 | Suite/Box              |
| equest Access          | 123 Test                                  | PO. Box 102            |
|                        | Cty *                                     | State *                |
|                        | Phoenix                                   | AZ                     |
|                        | Zip Code *                                |                        |
|                        | 85201                                     |                        |
|                        | Phone Number *                            | Phone Number Extension |
|                        | 602-747-3100                              | 999999                 |
|                        | Primary Fax Number *                      | Check if no EHR        |
|                        |                                           | Enter your EHR *       |
|                        |                                           |                        |

## OFFICE: Transferring Group Administrator Rights to a Different User

- The group administrator may have a need to pass their administrative rights to another member of the group, such as if the group administrator is leaving the practice, or on an extended leave of absence.
- You can only pass rights to a member that has access and listed in Group Users.
- Go to Office, choose Transfer Administrator.
- Select the desired member in the list. (Member must have a valid email address) Once you click the Select button the transfer is started. The newly assigned Group Administrator and Sponsoring Physician will receive an email to complete an updated Docusign Agreement.

| Patient Census Fav<br>Transfer Administr | orites            | Select the will show | user wh<br>only. | o will replace yo | ou as the C   | Office Group | Administr         | ator. Users with an email addre    |  |
|------------------------------------------|-------------------|----------------------|------------------|-------------------|---------------|--------------|-------------------|------------------------------------|--|
| Edit                                     | Group Information |                      |                  |                   |               |              |                   |                                    |  |
| Users                                    | ×                 | Group ID             |                  |                   |               | Group Name   |                   |                                    |  |
| Request Access                           |                   | 2925 Test Group 33   |                  |                   |               |              |                   |                                    |  |
|                                          |                   | Group I              | Group Users      |                   |               |              |                   |                                    |  |
|                                          |                   |                      | User<br>ID       | User Name         | First<br>Name | Last<br>Name | Middle<br>Initial | Email Address                      |  |
|                                          |                   | Select               | 31570            | bk                | herepe        |              | R                 | he operation of the second sector. |  |
|                                          |                   | Select               | 31533            | aaapinatiaat      | heres         | i Antoni     | A                 | when the part of the second        |  |
|                                          |                   |                      |                  |                   |               |              |                   |                                    |  |

### USERS: Adding Additional Users, Editing Users, and Assigning New Applications

Do not attempt to re-add members that have forgotten their password. Please call the Support desk at 602747-4444 opt.3 to reset passwords.

- 1. To add a new member, click on **Request Access**.
- 2. Select user type (Physician or Staff).
- 3. Next, complete all required documentation on new user. (All information including license# for providers and middle initials if applicable for all staff helps to expedite the process.) If suffix isn't applicable, please select OTHER.
- 4. Each user request must contain a unique email. Users cannot share an email.
- 5. Click on the Add button.
- 6. All group members are populated on the grid below under the "Edit or Delete Office Staff Member" section. If any of the information needs to be modified for the user click on the Edit link, make changes, and click the Save button on that screen. If any of the users were added by mistake or need to be removed, you can click on the Delete link.

| Office  Users Request Access                           | izard Registration<br>add other staff members, please enter their information below and click the ADD button. A list of all staff members will display below. To request applications for eesting members, scroll down and click the NEXT button to<br>inform page.<br>Create Office Staff Member                                                                                                    | go to Office Staff |
|--------------------------------------------------------|----------------------------------------------------------------------------------------------------|--------------------|
| Add new providers<br>or staff members                  | D Deck if no middle notal:           Jan Tyon *         Selfs *           Provide         V           For Your *         Kelde Induit           For Your *         Kelde Induit           Provide *         Kelde Induit           Provide *         Kelde Induit           Provide *         Kelde Induit           Provide *         Kelde Induit           Provide *         Kelde Induit           Provide *         Kelde Induit           Provide *         Kelde Induit           Kelde Induit         Kelde Induit           Kelde Induit         Kelde Induit |                    |
| Edit user information:<br>Name Change, email<br>update | Builded to detail a staff member, click the Delete link. Otherwise, click the NEXT button to select applications for each staff member.       Delete users that no longer need access or have left the organization       Terst Name     Middle Initial     Last Name     Staff       Delete users that no longer need access or have left the organization       at     Avathonity     A     Apple     D     asappletets     E = Enabled     Delete     organization                                                                                                    |                    |

7. Once all required users have been added, click NEXT on the bottom of your user-list to get to the application request screen to assign applications.

| Edit | The same time to the spec |    | 10000        |    |                  | D - Disabled   | Delete |
|------|---------------------------|----|--------------|----|------------------|----------------|--------|
| Edit | Test                      |    | Decker       | MD | tdoctor          | E - Enabled    | Delete |
| Edit | Transisten.               |    | Report Frank |    | status terraine. | E - Enabled    | Delete |
| Edit | The second second         |    | Parameter    |    |                  | R - Requesting | Delet  |
| Edit | farmy                     |    | line .       | MD | ccsset           | E - Enabled    | Delet  |
| Edit | Marco and                 | 10 | Transf       |    | ccRTest          | E - Enabled    | Delet  |

| Request Application Access f                                                             | or bamby Deer     |                                                                                                |
|------------------------------------------------------------------------------------------|-------------------|------------------------------------------------------------------------------------------------|
| Cerner Millennium                                                                        |                   | Qventus (OR Scheduling for BDMC, BUMCT, BUMCP, BTMC locations only)                            |
| Fuji PACS Synapse                                                                        |                   | Report2Web                                                                                     |
| D IECG EKG Mgmt                                                                          |                   |                                                                                                |
|                                                                                          |                   |                                                                                                |
| Request Application Access f                                                             | or Test Doctor    |                                                                                                |
| Cerner Millennium                                                                        | Fuji PACS Synapse | D IECG EKG Mgmt                                                                                |
| <ul> <li>Qventus (OR Scheduling for BDMC, BUN<br/>BUMCP, BTMC locations only)</li> </ul> | ICT, Report2Web   | <ul> <li>Direct Secure Messaging (Arizona, Northern<br/>Colorado, and Wyoming only)</li> </ul> |
|                                                                                          |                   | Direct Secure Email Address*                                                                   |
|                                                                                          |                   |                                                                                                |

## **USERS: Requesting Application Access**

Clinical Connectivity provides access links to the following applications. For each user, check the appropriate application(s) you would like to request.

1. You can assign unique applications for each individual user by checking the box for the application.

| Check here to apply the same application s | ious page<br>elections from the first team member to all team members   |                                                          |
|--------------------------------------------|-------------------------------------------------------------------------|----------------------------------------------------------|
|                                            |                                                                         | Select the Use                                           |
| Request Application Access for Ban         | ner Nurse                                                               | +                                                        |
| Request Application Access for Ban         | ner Provider                                                            | -                                                        |
| Cerner Millennium                          | Report2Web                                                              |                                                          |
| 🗆 Fuji PACS Synapse                        | Direct Secure Messaging (Tucson an<br>Northern Colorado Providers Only) | ́ Т                                                      |
| iECG EKG Mgmt                              | Direct Secure Email Address*                                            |                                                          |
|                                            | banner.dsm@direct-ci.com                                                | <ul> <li>Choose the appropri<br/>applications</li> </ul> |
|                                            |                                                                         |                                                          |

2. Click the **NEXT** button when you have completed application assignments for all desired users.

#### Description of available applications:

- **Cerner Millennium**: Clinical information for Banner Health facility (lab, imaging reports, dictation, clinical results)
- Fuji PACS Synapse: Radiology Imaging/ Picture Archive Communication System (PACS)

## Confirming your request for access

1. Review access request summary for accuracy. To edit, click the BACK button to return to the previous page.

| Office             |        | Access Reque                                             | ests Sumn                                | hary                                                                                                    |
|--------------------|--------|----------------------------------------------------------|------------------------------------------|----------------------------------------------------------------------------------------------------|
| Users<br>Request A | Access | Below is a summary of y click the <b>FINISH</b> button a | our access reques<br>at the bottom if yz | Please review the below request items for accuracy, and if you are satisfied with the result<br>would like to modify something, click the <b>BACK</b> button to return to the previous page |
|                    |        | Office Staff Members                                     | Application Addit                        | nal Form Information                                                                                                    |
|                    |        | Henry Assron                                             |                                          |                                                                                                    |
|                    |        | Application Name                                         | Request Date                             |                                                                                                    |
|                    |        | IECG EKG Mgmt                                            | 6/29/2021                                |                                                                                                    |
|                    |        | Anthonty A Apple                                         |                                          |                                                                                                    |
|                    |        | Application Name                                         | Request Date                             |                                                                                                    |
|                    |        | Cerner Millenoum                                         | 6/29/2021                                |                                                                                                    |
|                    |        | ECCERC Manual                                            | 6.00.000                                 |                                                                                                    |

2. If there are no edits, select FINISH

A pop-up screen will confirm when your requests were submitted successfully.

### Access Request Submitted

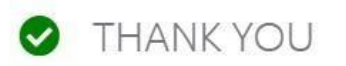

Your access request has been completed successfully, and application access for one or more user(s) has been placed into the Banner Health Clinical Connectivity portal queue.

Your request will be processed shortly, and the group administrator will be notified via e-mail when access has been granted successfully! If y have any questions, feel free to e-mail us at webconnect@bannerhealth.com.

CLOSE

## Application Request - Important Information

- Once application access requests have been processed by the Banner team, the Group Administrator will be copied on the email notifying the user that their Portal credentials have been created.
- The user will receive the Portal ID and temporary password via separate encrypted emails.
- Included in these emails will be instructions to set-up the Azure Multifactor Authentication via Microsoft Authenticator.
- If a new user had previous access to Banner systems with another payer office and the account is active, no
  joiner emails will be sent. The Group Admin will receive a validation email on whether the user had banner
  EMR access previously with another group and if so, the user can utilize previous credentials. The existing
  portal id will then be listed on your group page. If the user does not remember their credentials, they will
  need to contact the helpdesk at 602-747-4444 opt. 3 and request a password reset.